## 中国科学院大学学生管理系统 评优—学生使用手册

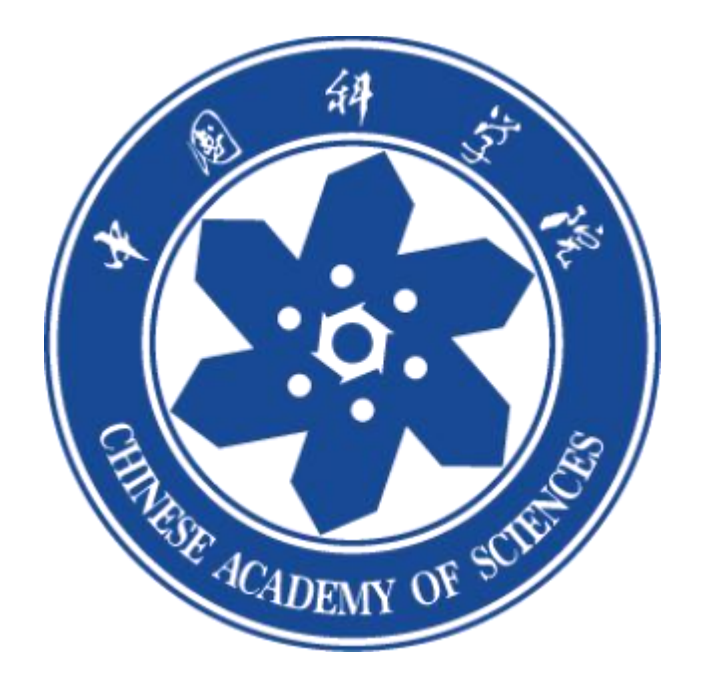

学生通过微信公众号"中国科学院大学团委"登录系统,补充注册信息,进行评优申报即可。(如果信息不全,请补充信息)

|                                           | = CAS 👷                                                                                       | 〈田白         | 信白             |
|-------------------------------------------|-----------------------------------------------------------------------------------------------|-------------|----------------|
| 総計判別度を部至時以高点   例約費之の<br>前行,以升放之委成長        | ucas                                                                                          | <b>身份类型</b> | 91<br>91       |
| 0107514 BL223 00                          | Cas                                                                                           | 始告          | 张司学            |
|                                           |                                                                                               | 于机带         | 18596754857    |
| 社团招新                                      |                                                                                               | 李逵          | 2023002        |
|                                           | 用户名:                                                                                          | 教育的政        | <b>本科生</b>     |
| 2023年社团招新活动丨你pick的社团排了拍<br>你,并欢迎你的加入!     |                                                                                               | 18.5%       | 生命科学学院         |
| 建筑型,快速并把基于你的ucAstt图2%吧)                   |                                                                                               | 18.91       | 🦁 弄 〇 东        |
| 000 M.23.10                               | 22                                                                                            | 44.69       | 2022年 - 2025 年 |
| 把论文写在祖国大地上                                |                                                                                               | 992         | 光源与将明          |
| · 均效相应素品は<br>一致1 / 影论文写在相關大地上"如果所但<br>集成面 | Forgot_your_password2                                                                         |             | 现所             |
| 【與出現各】的本而未一個科大民族發展「<br>國 2023.但然會乐会       | 出て会社は、一日におりは1823日日<br>あ形行す © 2005-2012 Powered 5.4.3<br>Approp. Inc. (125-2012) Powered 5.4.3 |             |                |
| (1) 田田田田田 田田田市 第二連盟                       | 利, CAS 上牛1:14                                                                                 |             |                |

在登录过程中,如遇学生(尤其当年度转博生)信息填写或确认错误,则将 导致申报时出现图 1 界面,无法进入申报。此时学生需返回【成长】页面,点击 右上角消息标志(见图 2)跳转图 3 界面,在图 3 "用户信息"栏目可将个人入 学年份修改为真实年份(转博生请填写硕士入学年份)。

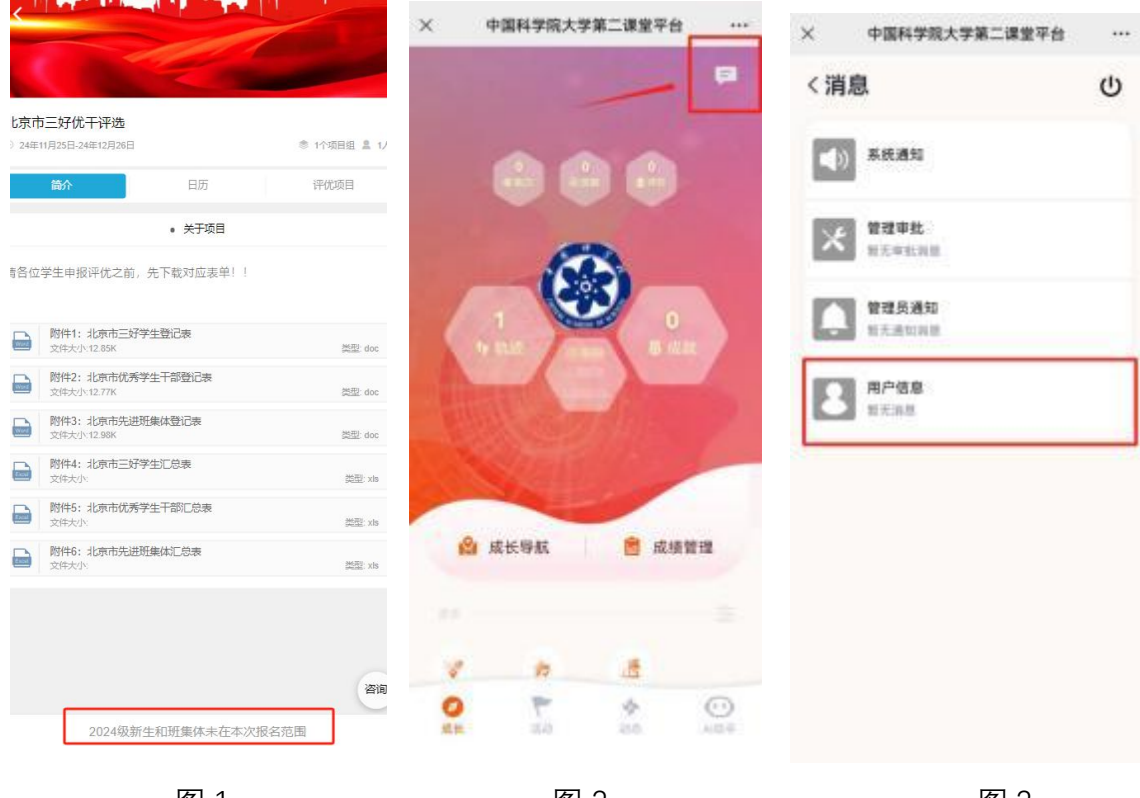

图 1

图 2

图 3

## 2.申报

学生成功登录之后,在【成长】页面,点击"评优"即可进行评优申报。此 次申报类型共分为:三好学生、优秀干部、优秀班集体,在申报之前,请根 据自身实际情况下载对应表单。

## 注意: 2024 级新生和班级体未在本次报名范围内

点击"我要申报"进入申报页面,集中教学请选择"**否",**之后按照页面提示,填写完整信息(请注意,你校本部高年级/研究所选择的哪个院系/研究所,院系审核就会是哪个!)

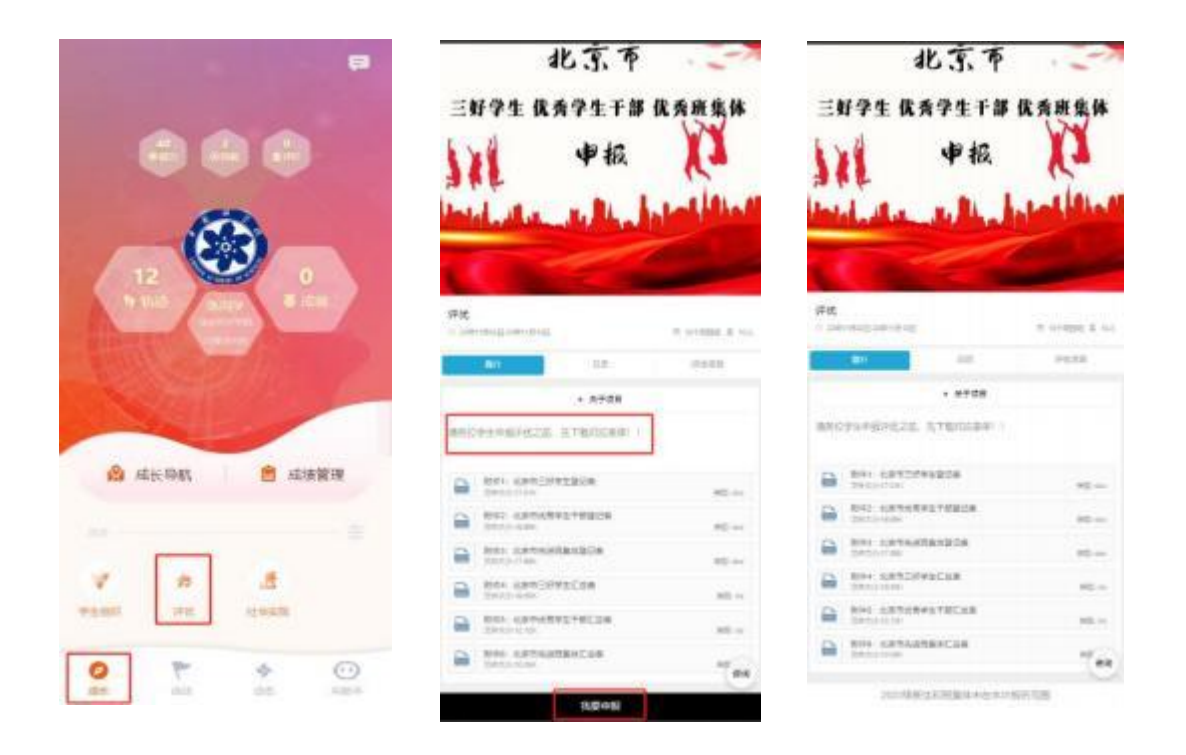

提交之后,页面会自动显示审核流程,每完成一个环节,会自动跳转到下一

环节。

| $\langle \equiv$          | 建文中语                    |                      |   |
|---------------------------|-------------------------|----------------------|---|
| 0 bailt                   |                         |                      |   |
| 10100 1<br>10000 20004208 | Andre 2<br>Andre Sammer | 8-07-3<br>1112- 1989 | 1 |
| 001001010                 | manerial                | 4001101100           |   |
| A-87.4                    |                         |                      |   |
|                           |                         |                      | * |
| MEAS +                    |                         |                      |   |
|                           | 245                     |                      | • |
| 2101 -                    |                         |                      |   |
|                           | INCOMENTO:              |                      | ÷ |
| 1022 +                    |                         |                      |   |
|                           | 化原有代用的集革                |                      | ٠ |
| UNIVERSE                  |                         |                      |   |
| 85.1 *                    |                         |                      |   |
|                           |                         |                      | - |
|                           |                         |                      |   |
|                           |                         |                      | 2 |
|                           |                         |                      |   |
| 10.                       |                         |                      |   |
|                           |                         |                      | 2 |
| RADE +                    |                         |                      |   |
|                           |                         |                      |   |
|                           |                         |                      | 2 |
| READ +                    |                         |                      |   |
|                           |                         |                      |   |
|                           |                         |                      | 1 |
| 802 +                     |                         |                      |   |
|                           |                         |                      |   |

| CER 74 W         | RY1+W       | 民方統条件      |
|------------------|-------------|------------|
| a statement      | 中级          | - Hel      |
| PONI D           | tions tions | int and    |
| 0 1010           |             | 2544-2544  |
| pane .           |             | 5e81.7     |
| O BURN, (1001-0) |             | 23/90-2348 |
|                  |             |            |
| 0 1001           |             | 1010.0004  |
| **               |             |            |
| 0 00             |             | 2509-2546  |
|                  |             |            |
|                  |             |            |
|                  |             |            |
|                  |             |            |
|                  |             |            |